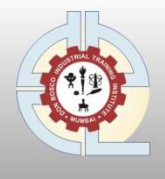

'An ISO 9001:2015 & 29993:2017 Certified Institute' Formerly St. Joseph Industrial Training Institute

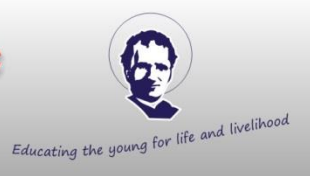

### **Guidelines** for Payment of Fees using the Don Bosco ITI Mumbai Web-portal

#### Step 1

|                                   |                                                                                                    | e shiksa <sup>TM</sup>                                                                                                    |
|-----------------------------------|----------------------------------------------------------------------------------------------------|----------------------------------------------------------------------------------------------------|
|                                   |                                                                                                    |                                                                                                    |
| ethia IV                          | 2 Lar Sub 2 La La La La La La La La La La La La La                                                                                                    | 🗢 Login to continue                                                                                                    |
| 0 Series                          |                                                                                                    | L Username or Email                                                                                                    |
| in Course<br>in Anna<br>Character | Antonian broch fer broch recence broch Statey bro                                                                                                    | A Password                                                                                                    |
|                                   |                                                                                                    |                                                                                                    |
|                                   | Etri Darras 🖉                                                                                                    | Enter below text                                                                                                    |
| 0                                 | term term     term term     term term term     term term term     term term term     term term term     term term term term     term term term term term     term term term term term term term t | O 34ce62                                                                                                    |
|                                   | SUBAT                                                                                                    | Forgot Password?                                                                                                    |
| - ×                               | Toward by Editor Today                                                                                                    |                                                                                                    |
|                                   |                                                                                                    | Culick pay your tees                                                                                                    |
|                                   |                                                                                                    | L Username                                                                                                    |
| <b>A</b>                          | Corracki Digitor                                                                                                    | and the second second se |

- Enter the User Name provided by institute User id: DBITI\_\_\_\_ (User id is DBITI followed by the trainees 4 digit GR. No. mentioned on your ID-Card)
   संस्थेने प्रदान केलेले User Name प्रविष्ट करा User id: DBITI\_\_\_\_ (User id आहे DBITI त्यानंतर प्रशिक्षणार्थी 4 अंकी GR. No. आपले ID-Card नमूद केले आहे)
   संस्थान द्वारा प्रदान किया गया User Name दर्ज करें User id: DBITI\_\_\_\_ (User id है DBITI उसके बाद प्रशिक्षों)
   द्वारा 4 अंक GR. No. आपका ID-Card पर उल्लेख किया गया है)
- Enter the Password (Default Password is 12345)
   Password टाका (Default Password is 12345)
   Password दर्ज करे (Default Password is 12345)
- Enter Captcha as given below खाली दिल्याप्रमाणे Captcha एंटर करा नीचे दिए गए अन्सार Captcha दर्ज करें
- Click on Login
   Login वर क्लिक करा
   Login पर क्लिक करें

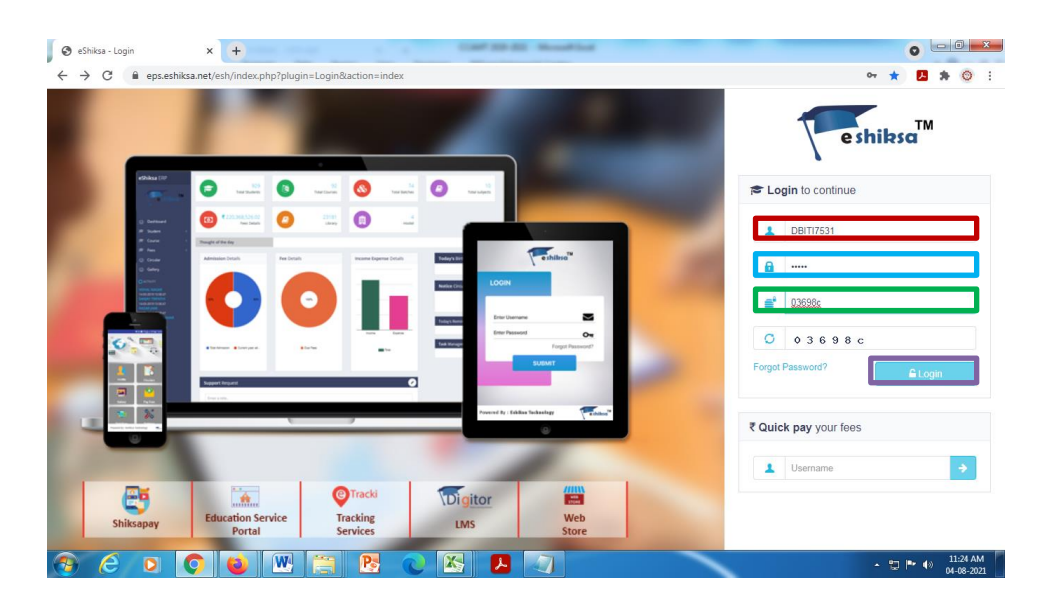

 Below screen will open, with the details pertaining to the trainee प्रशिक्षणार्थीशी संबंधित तपशीलांसह खाली स्क्रीन उघडेल प्रशिक्षु से संबंधित विवरण के साथ नीचे स्क्रीन खुलेगी

| 🕲 eShiksa -                                                 | × +                                                                                    | Bound - North Ref.             | •                                                                                                    |
|-------------------------------------------------------------|----------------------------------------------------------------------------------------|--------------------------------|----------------------------------------------------------------------------------------------------|
| $\leftrightarrow$ $\rightarrow$ C $\hat{\bullet}$ eps.eshik | sa.net/esh/index.php?plugin=Feesv3&action=viewfees                                     |                                | 야 ☆ 🖪 🛸 📀 🗄                                                                                                    |
| eShiksa ERP                                                 | ≡ *                                                                                    |                                | < 0<br>• • • • • • • • • • • • • • • • • • •                                                                                                     |
| Don Bosco<br>Industrial<br>Training<br>Institute,<br>Mumbai | Admission No. : 7531<br>Student Name : Harpreet Batra<br>Father Name : Raj Singh batra | Pay Fees<br>Select Fees to pay | e shiksa                                                                                                    |
| ⊘ Dashboard                                                 | CC_Automobile_Mechanic_Technician_20/21<br>Due Date: 15 Apr 21                         | Net Due Amount i               | Transaction History View Transactions ->                                                                                                    |
| ® Course <<br>♂ Fees <<br>Gallery                           | Examination Fee_20/21     Due Date: 15 Apr 21                                          | Net Due Amount i               | Filter By Due Date                                                                                                    |
|                                                             |                                                                                        |                                | All Today Today Today Today Today Today Payment Summary Total Fine: 0 Total Fine: 0 Total Concession: 0 Total Fine: 0 Total Fine: 0 Total Fin |
| 3 6 O                                                       | 🖸 🗉 🔣 🚍 🎅 🖉                                                                            |                                | - 🙄 🕨 ♦> 11:25 AM                                                                                                    |

#### (In case of full payment)

Click in the checkbox, for which you desire to make the payment. Post clicking, a tickmark (✓) will appear and then click on SUMBIT चेकबॉक्समध्ये क्लिक करा, ज्यासाठी तुम्हाला पेमेंट करण्याची इच्छा आहे. पोस्ट क्लिक केल्यावर टिकमार्क (✓) दिसेल आणि नंतर क्लिक करा SUBMIT वर चेकबॉक्स में क्लिक करें, जिसके लिए आप भुगतान करना चाहते हैं। क्लिक करने के बाद टिकमार्क (✓) दिखाई देगा और फिर पर क्लिक करें SUBMIT पर

Note: Either Single or multiple fees can be selected

एक किंवा एकापेक्षा जास्त शुल्क निवडले जाऊ शकते

एक या तो विभिन्न शुल्क का चयन किया जा सकता है

| 🕒 eShiksa -                                                 | ,                                             | × +                                                    | Existing to Payment | Concerning the Date Marco P. Hards | at the pold "Mound Had |                                                                                                   | -          |      | ~   | - 0               | ×          |
|-------------------------------------------------------------|-----------------------------------------------|--------------------------------------------------------|---------------------|------------------------------------|------------------------|---------------------------------------------------------------------------------------------------|------------|------|-----|-------------------|------------|
| ← → C 🔒 e                                                   | ps.eshiksa.ne                                 | t/esh/index.php?plugin=Feesv38                         | Blaction=viewfees   |                                    |                        | 01                                                                                                | Q          | 8 \$ | ж   | * 4               | ) ±        |
| eShiksa ERP                                                 | ≡ *                                           |                                                        |                     |                                    |                        |                                                                                                   |            |      |     | <" (              | ) - î      |
| Don Bosco<br>Industrial<br>Training<br>Institute,<br>Mumbai | Admission No<br>Student Name<br>Father Name : | k : 7678<br>⊧ Omkar Chandrakant Kadam<br>: Chandrakant |                     | Pay Fe<br>Select Fees              | ees<br>to pay          |                                                                                                   |            |      | 7   | e shikso          | 3          |
| ② Dashboard                                                 |                                               | Mechanic Motor Vehicle_1st Year_21-23                  |                     | Net Due Amount                     | Ē                      | Transaction History                                                                               |            |      |     |                   |            |
| i <sup>™</sup> Student <                                    | -                                             | Due Date: 15 Dec 21                                    |                     | 27500.00                           |                        | View T                                                                                            | ansactions | ÷    |     |                   |            |
| Si Course <                                                 |                                               | Mechanic Motor Vehicle 2nd Year 21-22                  | 1                   | Net Due Amount                     |                        |                                                                                                   |            |      |     | _                 |            |
| El Galery                                                   |                                               | Due Date: 15 Dec 21                                    |                     | 27500.00                           |                        | Filter By Due Date                                                                                |            |      |     |                   |            |
|                                                             |                                               | Examination Fee<br>Due Date: 15 Dec 21                 |                     | Net Due Amount<br>1100.00          | 1                      | All     Today     Due Fees     Upcoming Fees                                                      |            |      |     |                   |            |
|                                                             |                                               |                                                        |                     |                                    |                        | Payment Summary                                                                                   |            |      |     |                   |            |
|                                                             |                                               |                                                        |                     |                                    |                        | <ul> <li>✓ Total Amount: 27500</li> <li>✓ Total Fine: 0</li> <li>✓ Total Concession: 0</li> </ul> |            |      |     |                   |            |
|                                                             |                                               |                                                        |                     |                                    |                        | Payable Amount: INR 27500.00                                                                      |            |      |     |                   | l          |
|                                                             |                                               |                                                        |                     |                                    |                        | s                                                                                                 | ubmit 🔶    |      |     |                   | ]          |
| 🚯 🙆 🕻                                                       |                                               | 📦 🖭 🚞                                                  | ک 🕑                 | 🔀 🔼                                |                        |                                                                                                   |            | - 10 | P 🔿 | 5:15 F<br>15-01-3 | °М<br>2022 |

#### (In case of part payment)

 Click in the checkbox, for which you desire to make payment. Post clicking a tickmark (1) will appear चेकबॉक्समध्ये क्लिक करा, ज्यासाठी तुम्हाला पेमेंट करण्याची इच्छा आहे. पोस्ट क्लिक केल्यावर टिकमार्क (1) दिसेल चेकबॉक्स में क्लिक करें, जिसके लिए आप भुगतान करना चाहते हैं। क्लिक करने के बाद टिकमार्क (1) दिखाई देगा

Note: Either Single or multiple fees can be selected

एक किंवा एकापेक्षा जास्त शुल्क निवडले जाऊ शकते

एक या तो विभिन्न शुल्क का चयन किया जा सकता है

| 🕒 eShiksa -                                                 | × +                                                                                     | Ealthin to April              | en al free any technikase it therein | ta pra Noval Sol |                                                                    | <b>~</b>           |                         |
|-------------------------------------------------------------|-----------------------------------------------------------------------------------------|-------------------------------|--------------------------------------|------------------|--------------------------------------------------------------------|--------------------|-------------------------|
| ← → C 🔒 e                                                   | ps.eshiksa.net/esh/index.php?p                                                          | plugin=Feesv3&action=viewfees |                                      |                  | <b>0-</b> Q                                                        | 🖻 🕁 <mark>1</mark> | * 🛎 E                   |
| eShiksa ERP                                                 | ≡ *                                                                                     |                               |                                      |                  |                                                                    |                    | - <sup></sup> 😨 - 🔒     |
| Don Bosco<br>Industrial<br>Training<br>Institute,<br>Mumbai | Admission No. : 7878<br>Student Name : Omkar Chandrakant K<br>Father Name : Chandrakant | adam                          | Pay Fee:<br>Select Fees to           | s<br>pay         |                                                                    | 7                  | e shiksa                |
| ② Dashboard                                                 | Mechanic Motor Veh                                                                      | icle_1st Year_21-23           | Net Due Amount                       |                  | Transaction History                                                |                    |                         |
| ा Student <<br>ि Course <                                   | Due Date: 15 Dec 21                                                                     |                               | 27500.00                             |                  | View Transec                                                       | tions 🔿            | - 1                     |
| 🖅 Fees 🕓                                                    | Mechanic Motor Veh<br>Due Date: 15 Dec 21                                               | iiole_2nd Year_21-23          | Net Due Amount<br>27500.00           | •                | Eilter Du Due Date                                                 |                    |                         |
| E Gallery                                                   |                                                                                         |                               |                                      |                  | Filer by Due Date                                                  |                    |                         |
|                                                             | Examination Fee Due Date: 15 Dec 21                                                     |                               | Net Due Amount<br>1100.00            | 1                | All     Today     Due Fees     Upsoming Fees                       |                    | - 1                     |
|                                                             |                                                                                         |                               |                                      |                  | Payment Summary                                                    |                    | - 1                     |
|                                                             |                                                                                         |                               |                                      |                  | ✓ Total Amount: 27500                                              |                    |                         |
|                                                             |                                                                                         |                               |                                      |                  | <ul> <li>✓ Total Fine: 0</li> <li>✓ Total Concession: 0</li> </ul> |                    |                         |
|                                                             |                                                                                         |                               |                                      |                  | Payable Amount: INR 27600.00                                       |                    |                         |
|                                                             |                                                                                         |                               |                                      |                  |                                                                    |                    |                         |
|                                                             |                                                                                         |                               |                                      |                  | Submit                                                             | ÷                  |                         |
| 📀 🧷 🖸                                                       |                                                                                         | 1 📋 🕑 🖪                       |                                      |                  |                                                                    | - 12 Pr (          | ) 5:15 PM<br>15-01-2022 |

- Click on the i icon
   चिन्हावर क्लिक करा
   आइकन पर क्लिक करें
- Enter the desired amount to be paid इच्छित रक्कम भरा भुगतान की जाने वाली वांछित राशि दर्ज करें

| 🕒 eShiksa -                                                 | × +                                                                                    | Street Ref.                    | •                                                                                                    |
|-------------------------------------------------------------|----------------------------------------------------------------------------------------|--------------------------------|----------------------------------------------------------------------------------------------------|
| $\leftrightarrow$ $\rightarrow$ C $$ eps.eshik:             | a.net/esh/index.php?plugin=Feesv3&action=viewfees                                      |                                | 아 ☆ 🖪 🗯 🎯 🗄                                                                                                    |
| eShiksa ERP                                                 | ≡ *                                                                                    |                                | < 🛛 💭 - 🗍                                                                                                    |
| Don Bosco<br>Industrial<br>Training<br>Institute,<br>Mumbai | Admission No. : 7531<br>Student Name : Harpreet Batra<br>Father Name : Raj Singh batra | Pay Fees<br>Select Fees to pay | eshibsa                                                                                                    |
| ⊘ Dashboard<br>व Student <                                  | CC_Automobile_Mechanic_Technician_20/21 Ne<br>Due Date: 15 Apr 21 220                  | t Due Amount ž                 | Transaction History                                                                                                    |
| (9) Course <                                                | Head Name Head Total Fine Concess<br>Amount Paid Amount Amount                         | t Amount Pay Amount            |                                                                                                    |
| Fees                                                        | Tuition Fee 22000.00 0.00 0.00 0.00                                                    | 22000.00 15000.00              | Filter By Due Date                                                                                                    |
| - ·                                                         | Examination Fee_2021 Ne<br>Due Date: 15 Apr 21 320                                     | : Due Amount i                 | 2 All<br>2 Today<br>2 Due Fees<br>2 Upcoming Fees                                                                                                    |
|                                                             |                                                                                        |                                | Payment Summary  Total Amount: 22000  Total Fine: 0  Total Concession: 0  Total Concession: 0 |
| 📀 🥝 💽 (                                                     | ) 🚳 🖳 🔚 💽 🔼 🖊                                                                          |                                | ▲ 🙄 🍽 📣 11:26 AM<br>04-08-2021                                                                                                    |

 Click on the Submit button Submit बटणावर क्लिक करा Submit बटन पर क्लिक करें

| 🔇 eShiksa -                            |                | × +                  |                                   |               |                | Bernard - Ma         | and the -     |            | • • • • ×                                                                                     |
|----------------------------------------|----------------|----------------------|-----------------------------------|---------------|----------------|----------------------|---------------|------------|-----------------------------------------------------------------------------------------------|
| $\ \ \leftarrow \ \ \rightarrow \ \ G$ | 🗎 eps.eshiksa. | .net/esh/index.php?p | olugin=Feesv38                    | &action=vie   | ewfees         |                      |               |            | 아 ☆ 🛃 🛊 😳 🗄                                                                                   |
| Course                                 | <              | Head Name            | Head<br>Amount                    | Total<br>Paid | Fine<br>Amount | Concession<br>Amount | Due<br>Amount | Pay Amount | View Transactions ->                                                                          |
| 🔊 Fees<br>🖬 Gallery                    | <              | Tuition Fee          | 22000.00                          | 0.00          | 0.00           | 0.00                 | 22000.00      | 15000.00   | Filter By Due Date                                                                            |
|                                        |                | Examin<br>Due Da     | nation Fee_20//<br>ate: 15 Apr 21 | 21            |                | Net Due .<br>320.00  | Amount        | i          | <ul> <li>All</li> <li>Today</li> <li>Due Fees</li> <li>Upcoming Fees</li> </ul>               |
|                                        |                |                      |                                   |               |                |                      |               |            | Payment Summary<br>✓ Total Amount: 15000.00<br>✓ Total Fine: 0.00<br>✓ Total Concession: 0.00 |
|                                        |                |                      |                                   |               |                |                      |               |            | Payable Amount: INR 15000.00                                                                  |
|                                        |                |                      |                                   |               |                |                      |               |            | Submi 🌶                                                                                       |
|                                        |                | 2014-21 © eShiksa    |                                   | _             |                |                      |               |            | Powered By eShiksa                                                                            |
| 🚯 🤅                                    | 0              | ) ڬ 🕅                |                                   | Pa            |                | 5 <b>D</b>           |               |            | ▲ 🙄 🕪 🚯 11:26 AM<br>● 👘 🕪 04-08-2021                                                          |

 Click on Confirm button Confirm बटणावर क्लिक करा Confirm बटन पर क्लिक करें

| 🚱 eShiksa -                   | × +                                          |                            | Browned - Monard Mad -                          |                                              |                   | 0                | - 0 - X                  |
|-------------------------------|----------------------------------------------|----------------------------|-------------------------------------------------|----------------------------------------------|-------------------|------------------|--------------------------|
| ← → C (■)                     | eps.eshiksa.net/esh/index.php?plugin         | =payment&action=confi      | rmPayment&branchId=1740&amount=150              | 00&txnid=esh_610a2c28645471628056            | 516 .             | ት <mark>ሥ</mark> | <b>* O</b> E             |
| Payment S<br>Please review yo | Cummary<br>our transaction details, before p | roceed.                    |                                                 |                                              |                   | 7                | e shiksa                 |
| Transaction Id                | : esh_610a2c286454716280566                  | 16                         |                                                 |                                              |                   |                  |                          |
|                               |                                              |                            | 0                                               |                                              |                   |                  |                          |
|                               |                                              | Don E                      | Bosco Industrial Training Institu               | te, Mumbai                                   |                   |                  |                          |
|                               |                                              | CC_Automobile_Meck         | hanic_Technician_20/21                          |                                              |                   |                  |                          |
|                               |                                              | Tuition Fee                | Fee: 15000                                      |                                              |                   |                  |                          |
|                               |                                              | Subtotal : INR 15000       | N-                                              |                                              |                   |                  |                          |
|                               |                                              | Total : INR 15000/-        |                                                 |                                              |                   |                  |                          |
|                               | Please note, if payment is de                | ducted from your account a | and receipt is not getting generated, we reques | t you to wait for 24 Hours or write us at su | oport@eshiksa.com |                  |                          |
| <b>B</b> (2)                  | > 🔷 📦 💌                                      | 🗎 🖪 🔇                      | N 🔀 🛃 🕢                                         |                                              | - 1               | o 🖻 🕯            | ) 11:27 AM<br>04-08-2021 |

#### Step 6

 Select the desired payment option and click on Pay Now इच्छित पेमेंट पर्याय निवडा आणि Pay Now वर क्लिक करा वांछित भ्गतान विकल्प का चयन करें और Pay Now पर क्लिक करें

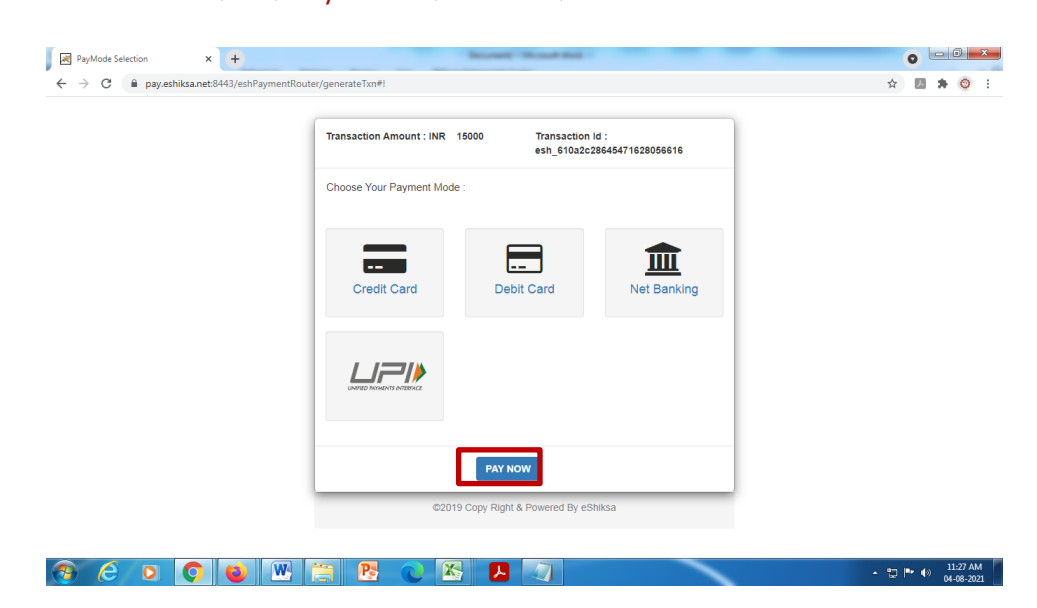

 Enter the required details and click on Sumbit आवश्यक तपशील प्रविष्ट करा आणि Sumbit वर क्लिक करा आवश्यक विवरण दर्ज करें और Sumbit पर क्लिक करें

| 🛛 😹 Getepay                                            | x + Based Statistics                       | 0 - 0     |
|--------------------------------------------------------|--------------------------------------------|-----------|
| $\leftrightarrow \                                   $ | pay.getepay.in/getePaymentPages/api/paynow | 🖈 🖪 🗯 🧿 🗄 |
|                                                        | Get<br>ePay                                | Î         |
|                                                        | ⊟Credit Card Don Bosco Industrial          |           |
|                                                        | Card Number                                |           |
|                                                        | Card Number 200553                         |           |
|                                                        | Expiry Date CVV Getepay Reference No       |           |
|                                                        | Month Vear VCVV 5221797                    |           |
|                                                        | Transaction Amount                         |           |
|                                                        | Card Holder Name 15000.00                  |           |
|                                                        | Card Holder Name 194.70                    |           |
|                                                        | Mobile No Total Payment Amount             |           |
|                                                        | Mobile No 15194.70                         |           |
|                                                        | Submit                                     |           |
|                                                        |                                            |           |
|                                                        |                                            | 11:27 AM  |